### Register a Returning School in Recycle-Bowl

# Step 1: Enter email and password via log in page

| 🕞 💽 🗢 😵 https://connect.re-trac.o   | com/login                                                                                                    |                                        | م                         |
|-------------------------------------|----------------------------------------------------------------------------------------------------|----------------------------------------|---------------------------|
| 🙀 Favorites 🛛 🚔 🔁 Suggested Sites 🔹 | 🔹 🔊 Web Slice Gallery 👻                                                                                           |                                        |                           |
| 😵 Re-TRAC Connect                   |                                                                                                    | 👌 🕶 🗟 👻 🚍 👼                            | ▼ Page▼ Safety▼ Tools▼ 🕢▼ |
| Re-TRAC                             |                                                                                                    |                                        |                           |
|                                     |                                                                                                    |                                        |                           |
|                                     | Log In                                                                                                    |                                        |                           |
|                                     | Email                                                                                                    | New to Re-TRAC Connect?                |                           |
|                                     | kdennings@gmail.com                                                                                               | Welcome                                |                           |
|                                     | Password                                                                                                    | 🕒 Measure data                         |                           |
|                                     |                                                                                                    | <ul> <li>Achieve your goals</li> </ul> |                           |
|                                     | Remember me                                                                                                    |                                        |                           |
|                                     | Log In                                                                                                    | Register for a Free Account            |                           |
|                                     | By clicking Log In and using Re-TRAC Connect,<br>you agree to the <u>Terms of Use</u> and <u>Privacy Policy</u> . | Join <b>over 8,600</b> users.          |                           |
|                                     |                                                                                                    |                                        |                           |

## Step 2:Next to your school name, click "Go"

|                                                                                                    | сы <b>с-и ас.сон</b> унтентретзу 4044у попте |             |               |   | • 🔳   • 7   ヘ   🔛 🖉                                                                                                    | uiy                                                                                                    |                                                                                                    | -           |
|----------------------------------------------------------------------------------------------------|----------------------------------------------|-------------|---------------|---|----------------------------------------------------------------------------------------------------|----------------------------------------------------------------------------------------------------|----------------------------------------------------------------------------------------------------|-------------|
| 🚖 Favorites 🛛 🚔 🔁 Suggest                                                                                                    | ted Sites 🔻 🔊 Web Slice Gallery 🕶            |             |               |   |                                                                                                    |                                                                                                    |                                                                                                    |             |
| 🔗 Re-TRAC Connect: Dashboar                                                                                                    | rd                                           |             |               |   | 🚹 🔻 🖾 👻 🗆                                                                                                    | 🛯 🖶 🔻 Page 🕶                                                                                                    | Safety ▼                                                                                                    | Tools 🔻 🔞 🖲 |
|                                                                                                    |                                              |             |               |   | Kelley Dennings 🗸                                                                                                    | Messages 7                                                                                                    | Help                                                                                                    | Log Out     |
| Dashboard                                                                                                    | Programs                                     | Directories | Tracking      |   | Community                                                                                                    |                                                                                                    | <ul> <li>Safety Tools @</li> <li>Help Log Out<br/>Manage</li> <li>Updates</li> <li>'raining' webinar.<br/>your questions.<br/>als.</li> </ul> |             |
| Intervention Intervention     Intervention        Intervention <td></td> |                                              |             |               |   |                                                                                                    |                                                                                                    |                                                                                                    |             |
| Dashbo                                                                                                    | oard                                         |             |               |   |                                                                                                    |                                                                                                    |                                                                                                    |             |
| My Programs                                                                                                    |                                              |             | Join Programs | * | Announcements                                                                                                    |                                                                                                    |                                                                                                    |             |
| Kosn Smarlins Republic Property                                                                                                    | KAB - Recycle-Bowl Competition               |             |               |   | Learn more about the newest                                                                                               | System Upd                                                                                                    | lates                                                                                                    |             |
| RECYCLE<br>B.WT.                                                                                                    | 💵 Arvin High School                          |             | Go            |   | enhancements.                                                                                                    | eyotom opt                                                                                                    |                                                                                                    |             |
| COMPETITION                                                                                                    | 🔙 Bethune Middle School                      | _           | Go 🥄          | ü | Tuesday Training                                                                                                    | Idey Dennings     Messages     7     Help     Log Out       mmunity     Manage         nents         he newest   System Up dates       raining   dge for a free 40 minute Tuesday Training' webinar.    dge for a free 40 minute Tuesday Training' webinar. |                                                                                                    |             |
|                                                                                                    | 🔝 Burnt Ranch School                         |             | Go O Vi       |   | Join Emerge Knowledge for a free 40 mi<br>We'll provide an overview of the system,<br>Learn how to use Re–TRAC Connect to | merge Knowledge for a free 40 minute Tuesday Trainir<br>rovide an overview of the system, and answers to your :<br>how to use Re–TRAC Connect to achieve your goals.                                                                                        |                                                                                                    |             |
|                                                                                                    | 🌉 Chipman Middle                             |             | Go 🥄          |   | Select an up-coming webinar, and clic                                                                                     | k to register:                                                                                                    |                                                                                                    |             |
|                                                                                                    | East County Academy of Learning              |             | Go 🕄          |   | 🖀 July 2nd, 4pm - 5pm EDT 🖉                                                                                               |                                                                                                    |                                                                                                    |             |

### Step 3: Click "+" Under the current year for Registration Information

| vorites   😭 💽 Suggested Sites 👻 🏉 Web S<br>-TRAC Connect: KAB - Recycle-Bowl Competit | e Gallery ▼                                                                                                    | à •                                                                   | 🔊 🔹 🖶 🕶 Pa                  | ge 🔻 Safet  | y ▼ Tools ▼ |
|---------------------------------------------------------------------------------------|----------------------------------------------------------------------------------------------------|-----------------------------------------------------------------------|-----------------------------|-------------|-------------|
| Arvin High School                                                                     | KAB - Recycle-Bo                                                                                                    | wl Competition S                                                      | tatus                       |             |             |
| RECYCLE-<br>B<br>COMPETITION                                                          | Instructions:<br>To successfully compete in the Recycle-Bowl Competition yours<br>1. The "Recycle-Bowl - Registration Information" form.<br>2. The "Recycle-Bowl - Results Reporting" form.         | school must complete:                                                 |                             |             |             |
| Program Details                                                                       | To access a form click on the plus "+" under the current competi<br>"Recycle-Bowl - Results Reporting" form will become available.<br>For further instructions download the Recycle-Bowl User Guide | tion year. After successfully submitting the "Recycle-Bowl - Registra | ation Information" form the | e correspor | ding        |
| ember Information    Program Status                                                   |                                                                                                    |                                                                       |                             |             |             |
| Program Forms                                                                         | Click on the plus icon 🕣 to report or view information                                                                                                    |                                                                       |                             |             | Legend      |
| ost:                                                                                  | Revela Bowl - Registration Information                                                                                                    |                                                                       | 2013                        | 2012        | 2011        |
| Keep America Beautiful                                                                |                                                                                                    |                                                                       |                             |             | U           |
| http://recycle-bowl.org                                                               | Kerðris-onwi - Keznirs Kebnund                                                                                                    |                                                                       |                             |             |             |
| ogram Manager                                                                         |                                                                                                    |                                                                       |                             |             |             |
|                                                                                       |                                                                                                    | 😜 Internet   Pro                                                      | otected Mode: On            | 4           | a 🚽 🔍 100   |

### Step 4: Complete All Fields

| 🕒 🍚 🗢 😚 https://connect.re-tra                                    | ac.com/nodes/16829/surveys/18/survey_res                                             | ponses/new?period=1&year=2013            |                                                 | 👻 🔒 😽 🗙 🔽 Bing                                | \$                            |
|-------------------------------------------------------------------|--------------------------------------------------------------------------------------|------------------------------------------|-------------------------------------------------|-----------------------------------------------|-------------------------------|
| 🚖 Favorites 🛛 🚖 🔁 Suggested Site                                  | es 🔻 🙋 Web Slice Gallery 🔻                                                           |                                          |                                                 |                                               |                               |
| 😵 Re-TRAC Connect: Recycle-Bowl - F                               | Registration In                                                                      |                                          |                                                 | 🟠 🔹 🗟 👻 🚍                                     | 🔹 Page 👻 Safety 👻 Tools 👻 🔞 🤉 |
|                                                                   |                                                                                      |                                          |                                                 | Kelley Dennings \vee Mes                      | ssages 7 Help Log Out         |
| Dashboard                                                         | Programs                                                                             | Directories                              | Tracking                                        | Community                                     | Manage                        |
| Join Programs My Programs                                         | KAB - Recycle-Bowl Competition                                                       |                                          |                                                 |                                               |                               |
|                                                                   |                                                                                      |                                          |                                                 |                                               |                               |
| Your data may not be considered<br>any time by the Program Manage | l complete by the Program Manager(s) of k<br>r(s) of KAB - Recycle-Bowl Competition. | (AB - Recycle-Bowl Competition until you | I click on the 'Submit to Program' button. In a | ddition, the status of this form and the asso | ociated data may be edited at |
|                                                                   |                                                                                      |                                          |                                                 |                                               |                               |
|                                                                   | Recycl                                                                               | -ROWL-R                                  | egistration                                     | Informatio                                    | n                             |
| Keep America Described Description                                | Recycl                                                                               |                                          | CEISTIGUION                                     | monnatic                                      | // 1                          |
| RECVCIE                                                           | Member: ARVIN HIGH                                                                   | SCHOOL Year: 2013 Cy                     | cfe: ANNUAL                                     |                                               |                               |
| DANN                                                              |                                                                                      |                                          |                                                 |                                               |                               |
|                                                                   |                                                                                      |                                          |                                                 |                                               |                               |
| COMPETITIO                                                        | School C                                                                             | ontact Informatio                        | n                                               |                                               |                               |
|                                                                   | First Name: *                                                                        |                                          |                                                 |                                               |                               |
| 282                                                               | THOUTO                                                                               |                                          |                                                 |                                               |                               |
| Program Details                                                   |                                                                                      |                                          |                                                 |                                               |                               |
| Program Details                                                   | Last Name: *                                                                         |                                          |                                                 |                                               |                               |
| Program Details Member Information Program Status                 | Last Name: *                                                                         |                                          |                                                 |                                               |                               |

You MUST re-insert your school's contact information even if it has not changed from the previous year and fill out the survey about your school's recycling programing again.

## Step 5: Click "Save" or "Submit to Program"

| 🚱 🕞 🗢 😵 https://connect.re-trac.com/nodes/16                                                                                                    | 829/surveys/18/survey_responses/new?po                                                                                                    | eriod=18tyear=2013                                                                                                    |                                                                          | 👻 🔒 😽 🗙 🔁 Bing                                                                       |                                             | م<br>ر  |
|----------------------------------------------------------------------------------------------------|----------------------------------------------------------------------------------------------------|----------------------------------------------------------------------------------------------------|--------------------------------------------------------------------------|--------------------------------------------------------------------------------------|---------------------------------------------|---------|
| 🚖 Favorites 🛛 🚖 🔁 Suggested Sites 🔻 🔊 Web Slic                                                                                                    | e Gallery 🔻                                                                                                    |                                                                                                    |                                                                          |                                                                                      |                                             |         |
| Yeveret      Yeveret     Yeveret | • 🔞 •                                                                                                    |                                                                                                    |                                                                          |                                                                                      |                                             |         |
|                                                                                                    |                                                                                                    |                                                                                                    |                                                                          |                                                                                      |                                             |         |
|                                                                                                    | Honesty Pledge                                                                                                    | 2                                                                                                    |                                                                          |                                                                                      |                                             |         |
|                                                                                                    | If you check <b>"No"</b> to any item below,                                                                                                    | , your school will not be registered. By che                                                                                                  | cking <b>"Yes"</b> to the following items yo                             | u confirm:                                                                           |                                             |         |
|                                                                                                    | I have read, understand, and agr                                                                                                    | ee to abide by the guidelines described i                                                                                                    | n the 2013 Recycle-Bowl rules. *                                         |                                                                                      |                                             |         |
|                                                                                                    | Yes                                                                                                    |                                                                                                    |                                                                          |                                                                                      |                                             |         |
|                                                                                                    | C No                                                                                                    |                                                                                                    |                                                                          |                                                                                      |                                             |         |
|                                                                                                    | Clicking the <b>"Save"</b> button will allow yu<br>Clicking the <b>"Submit to Program"</b> butt<br>locked.<br>To make changes to your locked regis | ou to return to this form to make changes.<br>ton will lock your form and no further chang<br>tration form email <u>info@recycle-bowl.org</u> | Recycle-Bowl administrators will NC<br>ges can be made. Recycle-Bowl adn | T consider your form complete until sub<br>ninistrators will consider your form comp | mitted and locked.<br>lete if submitted and |         |
|                                                                                                    | Save Submit to Program                                                                                                    |                                                                                                    |                                                                          |                                                                                      |                                             |         |
| Dashboard                                                                                                    | Programs                                                                                                    | Directories                                                                                                    | Tracking                                                                 | Community                                                                            | Manage                                      |         |
| Copyright@2010 - 2013 Emerge Knowledge Design In                                                                                                    | o. Re-TRAC Connect™                                                                                                    |                                                                                                    |                                                                          | Acknowledgements Accessibility Terms of I                                            | Use Privacy Policy Con                      | tact Us |

#### You can SAVE the form which will allow you to come back at any time to modify any information you have entered

#### OR

You can SUBIT TO PROGRAM when you are satisfied with all the information. This will "lock" the form and Recycle-Bowl administrators will consider your information complete.

| ReTRAC                                                                                                    |                                                                                                    |                                                                                                    |              | Rita Ro   | cycle × Mes | ssages H        | lein Lond | out |
|----------------------------------------------------------------------------------------------------|----------------------------------------------------------------------------------------------------|----------------------------------------------------------------------------------------------------|--------------|-----------|-------------|-----------------|-----------|-----|
| Dashboard                                                                                                    | Programs                                                                                                    | Directories                                                                                                    | Tracking     | Community |             | Manage          |           |     |
| Programs My Programs                                                                                                    | KAB - Recycle-Bowl Competition                                                                                          |                                                                                                    |              |           |             |                 |           |     |
| cycle-Bowl - Registration Informati                                                                                             | on response successfully submitted to 'KAB - Recycle-                                                                   | Bowl Competition' for 2013                                                                                                    |              |           |             |                 |           |     |
| <u>/Here</u>                                                                                                    |                                                                                                    |                                                                                                    |              |           |             | <u> </u>        |           | J   |
|                                                                                                    | KAB - Recv                                                                                                    | cle-Bowl Co                                                                                                    | mpetition St | atus      |             |                 |           |     |
| Keep America Beautiful Presents                                                                                                 |                                                                                                    |                                                                                                    |              |           |             |                 |           |     |
| RECYCLE                                                                                                    | Member: KAB ELEMENTARY SCH                                                                                              | DOL                                                                                                    |              |           |             |                 |           |     |
| BWL                                                                                                    |                                                                                                    |                                                                                                    |              |           |             |                 |           |     |
| COMPETITION                                                                                                    | Instructions:                                                                                                    |                                                                                                    |              |           |             |                 |           |     |
| Program Details                                                                                                    | To successfully compete in the Recycl<br>1. The "Recycle-Bowl - Registration In<br>2. The "Recycle-Bowl - Results Repor | e-Bowl Competition your school must complete:<br>formation" form.<br>ting" form.                                                                                                    |              |           |             |                 |           |     |
| -                                                                                                    | To access a form click on the plus "+"                                                                                  | 2. The Recycle-Bowl - Results Reporting form.<br>To access a form click on the plus "+" under the current competition year. After successfully submitting the "Recycle-Bowl - Registration Information" form the corresponding "Recycle-Bowl - Results Reporting" form will be come available. |              |           |             |                 |           |     |
| rogram Status                                                                                                    | become available.                                                                                                    |                                                                                                    |              |           |             |                 |           |     |
| rogram Forms                                                                                                    |                                                                                                    |                                                                                                    |              |           |             |                 |           |     |
|                                                                                                    | Click on the plus icon 😳 to report or view info                                                                         | ormation                                                                                                    |              |           |             |                 | Legel     |     |
| t                                                                                                    |                                                                                                    |                                                                                                    |              |           | 2013        | 2012            | 2011      |     |
| t:<br>eep America Beautiful<br>osite:                                                                                           |                                                                                                    |                                                                                                    |              |           |             | _               |           | 4   |
| t:<br>ep America Beautiful<br>psite:<br>p://recycle-bowl.org                                                                    | Recycle-Bowl - Registration Information                                                                                 |                                                                                                    |              |           | Æ           | 201             | 13        | 2   |
| t:<br>ep America Beautiful<br>ssite:<br>p://recycle-bowl.org<br>gram Manager<br>illev Dennings                                  | Recycle-Bowl - Registration Information<br>Recycle-Bowl - Results Reporting                                             |                                                                                                    |              |           | £<br>Đ      | 201             | 13        | 2   |
| t<br>ep America Beautiful<br>site:<br>p://recycle-bowl.org<br>gram Manager<br>Iley Dennings<br>o@recycle-bowl.org<br>2-688-0605 | Recycle-Bowl - Registration Information<br>Recycle-Bowl - Results Reporting                                             |                                                                                                    |              |           | £<br>O      | 20 <sup>.</sup> | 13<br>I   | 2   |

After you click "Submit," the Registration Information icon will appear locked for this year. You have successfully completed Recycle-Bowl Registration! You can log back into Re-TRAC at any time.